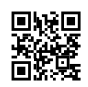

# How To Turn Off Camera On Zoom

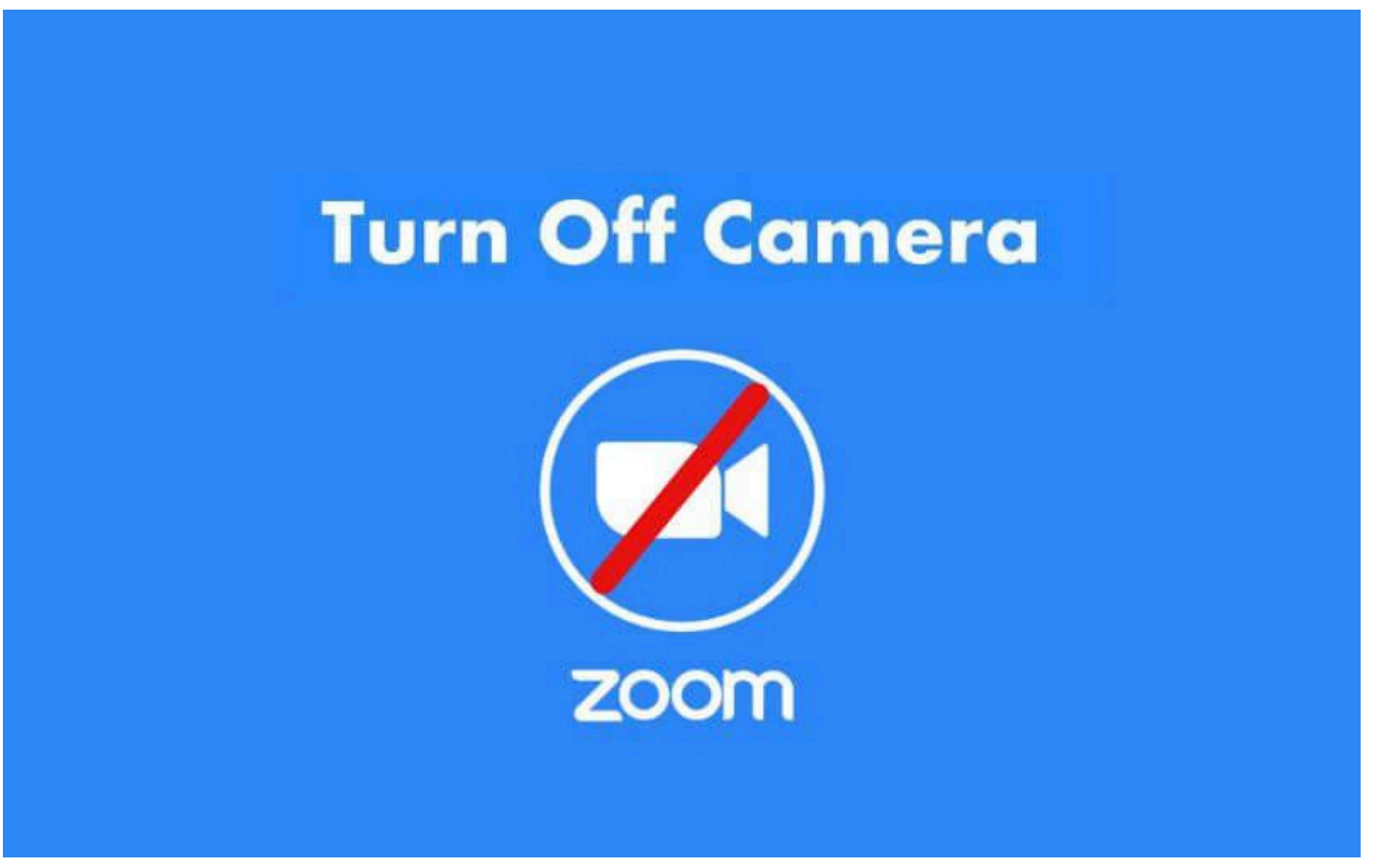

When we are joining a *room* on Zoom, there are times when we want to leave our laptop or *gadget*. For example, for certain purposes.

Well, for this, most people usually turn off their cameras first, so they don't appear to appear in the *room*.

Curious how? Can you check here?

#### **Table of Contents**

- How to Turn Off Camera on Zoom Meeting
  - #1. Turn off the Camera in Zoom On Phone
  - #2. Turn off the Camera on Zoom PC
- Set the Camera to Turn Off During Meetings by Default
- What Happens When the Camera is Disabled?
- The final word

# How to Turn Off Camera on Zoom Meeting

For HP, we disable the front camera. As for PCs or laptops, we disable the *webcam* connected to Zoom.

The feature to disable the camera itself already exists by default from Zoom.

## #1. Turn off the Camera in Zoom On Phone

First via HP Android. What needs to be noted, here we need to *join* a *meeting room* first. If you don't have it, please do it. If so, you can follow the following steps.

- First, please open the Zoom application .
- Then make sure you have entered the Zoom meeting room .
- After that, please **click** *Stop Video* to turn off the camera.
- After you click this option, the display will only display your Zoom account profile photo .
- Done.

## #2. Turn off the Camera on Zoom PC

The feature to disable the camera from Zoom is connected directly to the *webcam* on your computer or laptop.

More or less the same way as before.

- First, you can open the Zoom application on your PC first.
- Then enter the Zoom meeting room .

Read More:- https://techilu.com/how-to-turn-off-camera-on-zoom/